## Solarmex Memory USB-Treiberinstallation unter Windows 2000 und XP

Installieren Sie zuerst das Programm "**Solarmex Control Center**". Der benötigte USB-Treiber wird dabei im Installationsverzeichnis unter "USB Driver" abgelegt.

Schließen Sie das Gerät an den PC an. Windows meldet, dass neue Hardware gefunden wurde.

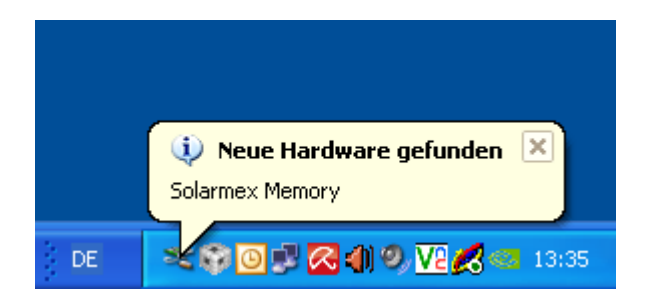

Es wird automatisch der Installationsassistent gestartet.

| Assistent für das Suchen neuer Hardware |                                                                                                    |  |
|-----------------------------------------|----------------------------------------------------------------------------------------------------|--|
|                                         | Willkommen                                                                                                    |  |
|                                         | Es wird nach aktueller und aktualisierter Software auf dem<br>Computer, auf der Hardwareinstallations-CD oder auf der<br>Windows Update-Website (mit Ihrer Erlaubnis) gesucht.<br><u>Datenschutzrichtlinie anzeigen</u> |  |
|                                         | Soll eine Verbindung mit Windows Update hergestellt werden,<br>um nach Software zu suchen?                                                                                                    |  |
|                                         | O Ja, nur diese eine Mal O Ja, und jedes Mal, wenn ein Gerät angeschlossen wird ● Nein, diesmal nicht                                                                                                    |  |
|                                         | Klicken Sie auf "Weiter", um den Vorgang fortzusetzen.                                                                                                    |  |
|                                         | < ⊒urück <u>W</u> eiter > Abbrechen                                                                                                    |  |

Wählen Sie die Option "Nein, diesmal nicht" und klicken Sie auf "Weiter".

| Assistent für das Suchen neuer Hardware |                                                                                                    |  |
|-----------------------------------------|----------------------------------------------------------------------------------------------------|--|
|                                         | Mit diesem Assistenten können Sie Software für die folgende<br>Hardwarekomponente installieren:<br>Solarmex Memory |  |
|                                         | < <u>Z</u> urück <u>W</u> eiter > Abbrechen                                                                        |  |

Wählen Sie die Option "Software von einer Liste oder bestimmten Quelle installieren" und klicken Sie auf "Weiter".

| Assistent für das Suchen neuer Hardware                                                                                                    |  |  |
|----------------------------------------------------------------------------------------------------|--|--|
| Wählen Sie die Such- und Installationsoptionen.                                                                                                    |  |  |
| ⊙ Diese Quellen nach dem zutreffendsten Treiber durchsuchen                                                                                                    |  |  |
| Verwenden Sie die Kontrollkästchen, um die Standardsuche zu erweitern oder<br>einzuschränken. Lokale Pfade und Wechselmedien sind in der Standardsuche mit<br>einbegriffen. Der zutreffendste Treiber wird installiert. |  |  |
| Wechselmedien <u>d</u> urchsuchen (Diskette, CD,)                                                                                                    |  |  |
| Eolgende Quelle ebenfalls durchsuchen:                                                                                                    |  |  |
| C:\Programme\Solarmex Control Center\USB Driver 💟 Durchsuchen                                                                                                    |  |  |
| Nicht suchen, sondern den zu installierenden Treiber selbst wählen                                                                                                    |  |  |
| Verwenden Sie diese Option, um einen Gerätetreiber aus einer Liste zu wählen. Es wird<br>nicht garantiert, dass der von Ihnen gewählte Treiber der Hardware am besten entspricht.                                       |  |  |
|                                                                                                    |  |  |
| < <u>Z</u> urück <u>W</u> eiter≻ Abbrechen                                                                                                    |  |  |

Wählen Sie bitte "*Diese Quellen nach dem zutreffendsten Treiber durchsuchen*" und "*folgende Quelle ebenfalls durchsuchen*". Klicken Sie auf "*Durchsuchen*" und wählen Sie das Installationsverzeichnis das Programms "**Solarmex Control Center**" und dann das Unterverzeichnis "*USB Driver*". Klicken Sie auf "*Weiter*".

| Hardwareinstallation |                                                                                                    |  |
|----------------------|----------------------------------------------------------------------------------------------------|--|
| <u>.</u>             | Die Software, die für diese Hardware installiert wird:<br>Solarmex Memory<br>hat den Windows-Logo-Test nicht bestanden, der die Kompatibilität mit<br>Windows XP überprüft. ( <u>Warum ist dieser Test wichtig?</u> )<br>Das Fortsetzen der Installation dieser Software kann die korrekte<br>Funktion des Systems direkt oder in Zukunft beeinträchtigen.<br>Microsoft empfiehlt strengstens, die Installation jetzt abzubrechen<br>und sich mit dem Hardwarehersteller für Software, die den<br>Windows-Logo-Test bestanden hat, in Verbindung zu setzen. |  |
|                      | Installation <u>fortsetzen</u> Installation <u>a</u> bbrechen                                                                                                    |  |

Klicken Sie auf die Option "Installation fortsetzen".

| Assistent für das Suchen neuer Hardware |                                                                 |  |
|-----------------------------------------|-----------------------------------------------------------------|--|
|                                         | Fertigstellen des Assistenten                                   |  |
|                                         | Die Software für die folgende Hardware wurde installiert:       |  |
|                                         | Solarmex Memory                                                 |  |
|                                         | Klicken Sie auf "Fertig stellen", um den Vorgang abzuschließen. |  |
|                                         | < Zurück <b>Fertig stellen</b> Abbrechen                        |  |

Nach kurzer Zeit ist die Treiberinstallation abgeschlossen.

Um zu prüfen, ob das Windows-System das Gerät jetzt richtig erkennt, schauen Sie bitte im Geräte-Manager nach (Start -> Einstellungen -> Systemsteuerung -> System -> Hardware -> Geräte-Manager). Ein ähnliches Bild muss zu sehen sein:

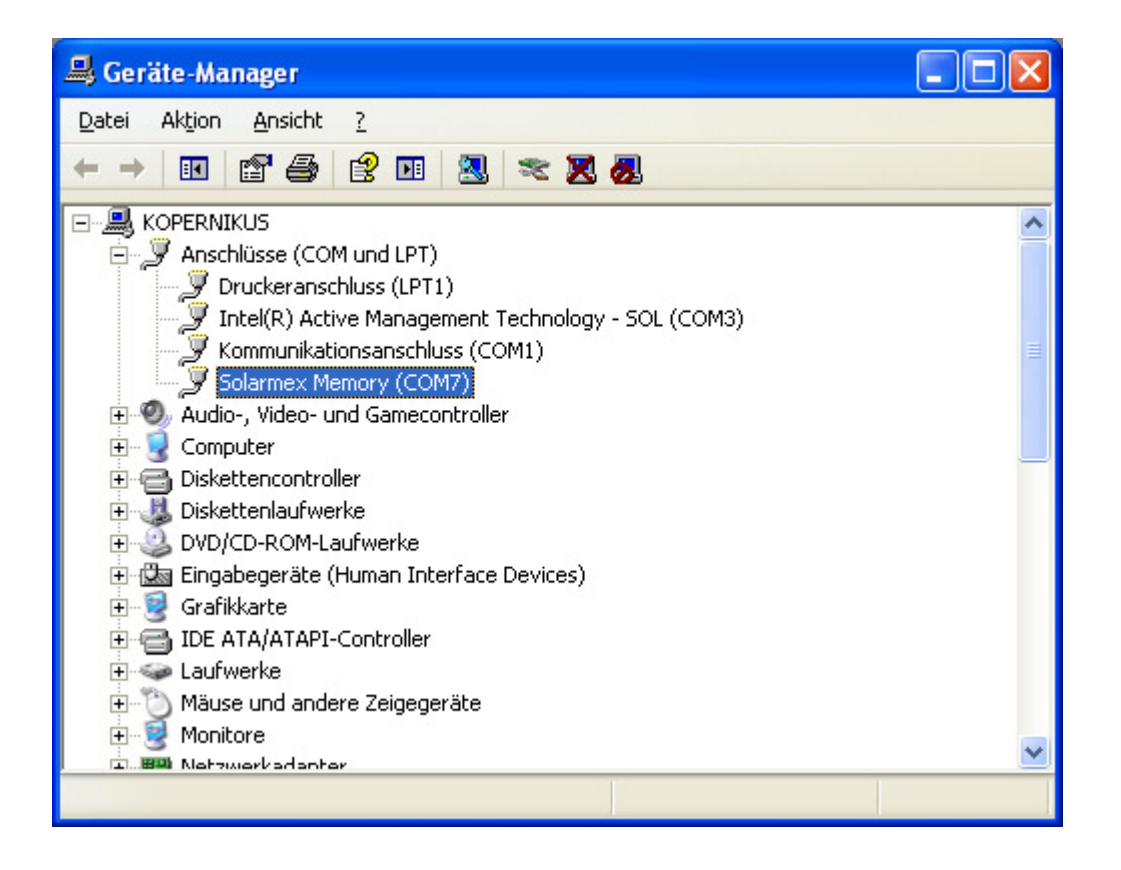

## Die Installation ist abgeschlossen!

**Anmerkung**: Wenn Sie das Gerät an einen anderen USB-Anschluß desselben PCs anschließen, kann es vorkommen, dass Sie erneut zur Treiberinstallation aufgefordert werden. In diesem Fall kommt wieder die Meldung über neue angeschlossene Hardware und die ganze Treiberinstallation muss wiederholt werden.